# Advancing beyond

Universal Wireless Test Set MT8870A

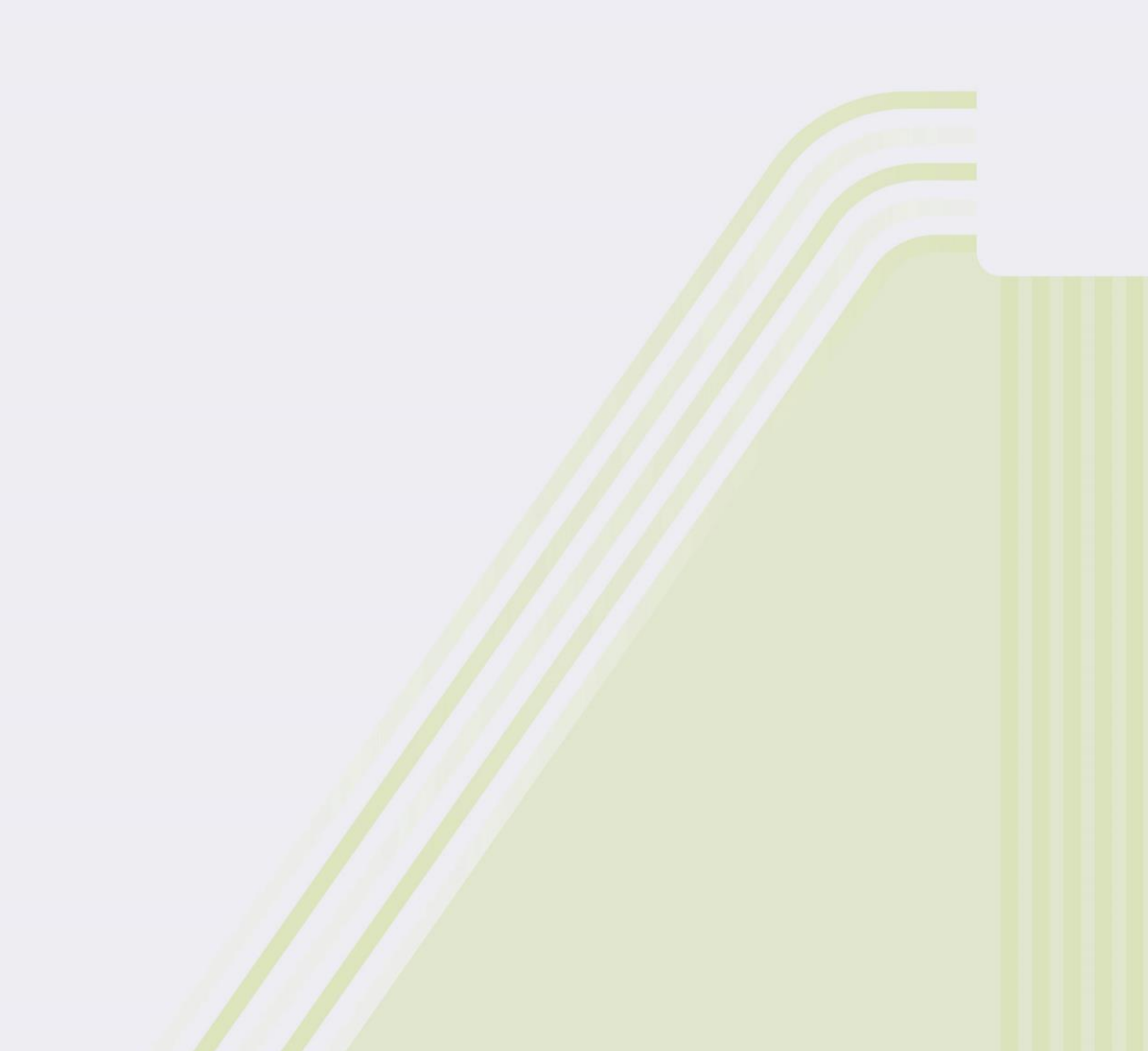

## Table of Contents

| Ta | ble of C | Contents                                                      | 2  |
|----|----------|---------------------------------------------------------------|----|
| 1. | Intro    | oduction                                                      | 3  |
|    | 1.1.     | Checking Attachments                                          | 3  |
|    | 1.2.     | Requirements for Setting-up MT8870A                           | 3  |
|    | 1.3.     | Terms                                                         | 3  |
| 2. | Initia   | al Configuration                                              | 4  |
|    | 2.1.     | Hardware and Software Requirements                            | 4  |
|    | 2.2.     | Installing Run Time                                           | 4  |
|    | 2.3.     | Installing MT8870A Configuration Software (Utility Tool)      | 5  |
|    | 2.4.     | Changing PC Network Configuration                             | 5  |
|    | 2.5.     | Starting Instrument                                           | 7  |
|    | 2.6.     | Starting Utility Tool                                         | 7  |
|    | 2.7.     | Changing Network Settings                                     | 8  |
|    | 2.8.     | Changing GPIB settings                                        | 9  |
|    | 2.9.     | Upgrading Firmware                                            | 10 |
|    | 2.10.    | Installing Waveform File                                      | 12 |
|    | 2.11.    | Restoring PC Network Configuration                            | 12 |
| 3. | Chec     | king Operation                                                | 13 |
|    | 3.1.     | Installing MT8870A Measurement Control Software (CombiView)   | 13 |
|    | 3.2.     | Checking Operation                                            | 13 |
|    | 3.2.1    | Starting CombiView                                            | 13 |
|    | 3.2.2    | 2. Checking Operation with Cellular Analysis License          | 14 |
|    | 3.2.3    | Checking Operation with Short Range Wireless Analysis License | 16 |
| 4. | Info     | mation about Product Registration                             | 18 |
|    | 4.1.     | If You Do Not Have Anritsu ID                                 | 18 |
|    | 4.2.     | Registering Product Information                               | 22 |
|    | 4.3.     | Downloading                                                   | 24 |

## 1. Introduction

This startup guide provides basic information on how to set up the MT8870A. When using MT8872A, read MT8870A as MT8872A.

## **1.1. Checking Attachments**

When unpacking, check that none of the products listed in the attached component list are missing.

#### 1.2. Requirements for Setting-up MT8870A

|                       | Details                                                                                 |
|-----------------------|-----------------------------------------------------------------------------------------|
| PC                    | PC with Windows <sup>®</sup> 7 or Windows <sup>®</sup> 10 installed (details in section |
|                       | 2.1)                                                                                    |
| Ethernet cable        | Category 5, 5e, or 6 UTP cable                                                          |
|                       | Both straight and cross cables supported                                                |
| DVD MT8870A Universal | Supplied accessory                                                                      |
| Wireless Test Set     |                                                                                         |

#### Useful if you have

| RF Cable | RF cable with N-type connector (both ends) |  |  |
|----------|--------------------------------------------|--|--|
|          | Used in Chapter 3 Checking Operations.     |  |  |

## 1.3. Terms

The terms used in this guide are listed below.

| Term                                                  | Description                                                               |  |  |  |  |
|-------------------------------------------------------|---------------------------------------------------------------------------|--|--|--|--|
| MT8870A                                               | Main unit                                                                 |  |  |  |  |
|                                                       | Up to four modules can be installed in the front of the unit. The MT8872A |  |  |  |  |
|                                                       | can accommodate up to two modules.                                        |  |  |  |  |
| This also refers to the whole unit including modules. |                                                                           |  |  |  |  |
| MU88700xA                                             | Module installed in MT8870A.                                              |  |  |  |  |
|                                                       | This transmits and measures RF signals.                                   |  |  |  |  |
| Chassis                                               | This refers to the MT8870A main frame and is used when it needs to be     |  |  |  |  |
|                                                       | distinguished from a module, such as on a menu screen.                    |  |  |  |  |

## 2. Initial Configuration

Perform initial configuration for the MT8870A using the Utility Tool software. The Utility Tool software is on the accessory DVD supplied with the MT8870A.

## 2.1. Hardware and Software Requirements

The following PC environment is required to run the Utility Tool.

- Microsoft<sup>®</sup> Windows<sup>®</sup> 7 Enterprise Service Pack 1 Japanese/English 32- or 64-bit versions Microsoft<sup>®</sup> Windows<sup>®</sup> 10 Japanese/English 64-bit versions

- Optical drive to read DVD-R
- Memory 1 GB or more
- HDD Free Space 200 MB or more
- Display resolution of 1024 ×768 pixels or better
- PDF Viewer
- Interface\*1 Ethernet or GPIB

\*1: An Ethernet connection is recommended for initial configuration of the MT8870A using this software.

#### 2.2. Installing Run Time

To use the Utility Tool, the following software is required. Download and install from the Web sites.

- NET Framework 4.5 or higher version for Microsoft Windows® 7

Note: Requires full setup version, not Client Profile version

Site: http://www.microsoft.com/en-us/download/details.aspx?id=17851

- NI-VISA™

*Note:* Requires NI-VISA 5.4 or newer Site: <u>http://www.ni.com/downloads/</u>

## 2.3. Installing MT8870A Configuration Software (Utility Tool)

The Utility Tool installer and the operation manual are included on the DVD labeled MT8870A Universal Wireless Test Set. Load this DVD into the optical drive of the PC.

Run setup.exe in the path /MT8870A/Installer/MT8870A Utility Tool/setup.exe on the DVD. Follow the on-screen instructions to select the Utility Tool installation directory.

If the MU887000A/01A TRX module is installed in the MT8870A, Utility Tool v01.01.17 or newer (released in August 2013) is required. Requires Utility Tool v02.00.04 (released in July 2021) or newer when using MU887002A. If the version on the DVD is older, obtain a newer version from the Anritsu web site. Get the latest Utility Tool from the Anritsu Web site as described in Chapter 4.

## 2.4. Changing PC Network Configuration

The Utility Tool can control the MT8870A via both GPIB and Ethernet, but functions requiring file transfer, such as updating firmware or installing waveform files can be used only with an Ethernet connection. It is best to use an Ethernet connection when performing initial configuration even when using GPIB control for system operation.

To control the MT8870A via Ethernet connection using the Utility Tool, the PC network configuration must match the MT8870A network configuration.

If the PC is connected to a company network, disconnect the Ethernet cable from the PC.

To set IP address:

Click Control Panel > Network and Sharing Center > Change adapter settings > Local Area Connection > Properties > Internet Protocol Version 4(TCP/IPv4), and click Properties at the Internet Protocol Version 4(TCP/IPv4) window.

| Internet Protocol Version 4 (TCP/IPv4)                                                                                                    | Properties ?        |  |  |  |  |  |  |
|----------------------------------------------------------------------------------------------------|---------------------|--|--|--|--|--|--|
| General                                                                                                    |                     |  |  |  |  |  |  |
| You can get IP settings assigned automatically if your network supports<br>this capability. Otherwise, you need to ask your network administrator<br>for the appropriate IP settings. |                     |  |  |  |  |  |  |
| Obtain an IP address automatical                                                                                                    | lly                 |  |  |  |  |  |  |
| • Use the following IP address:                                                                                                    |                     |  |  |  |  |  |  |
| IP address:                                                                                                    | 192 . 168 . 1 . 100 |  |  |  |  |  |  |
| Subnet mask:                                                                                                    | 255.255.255.0       |  |  |  |  |  |  |
| Default gateway:                                                                                                    |                     |  |  |  |  |  |  |
| Obtain DNS server address autor                                                                                                    | natically           |  |  |  |  |  |  |
| • Us <u>e</u> the following DNS server add                                                                                                    | fresses:            |  |  |  |  |  |  |
| Preferred DNS server:                                                                                                    |                     |  |  |  |  |  |  |
| Alternate DNS server:                                                                                                    |                     |  |  |  |  |  |  |
| Vaļidate settings upon exit                                                                                                    | Ad <u>v</u> anced   |  |  |  |  |  |  |
|                                                                                                    | OK Cancel           |  |  |  |  |  |  |

Since the MT8870A IP factory default is 192.168.1.x (where x is 1 to 4), change the IP address to 192.168.1.100 to match the network configuration.

*Note*: In this description, the PC IP address is set to 192.168.1.100, but any IP address in the range of 192.168.1.5 to 192.168.1.254 can be set.

#### 2.5. Starting Instrument

Connect the power cable to the MT8870A and press the **Power** button. Connect the PC and MT8870A Ethernet connectors using an Ethernet cable. The MT8870A has Ethernet connectors at front and back. Use either one.

## 2.6. Starting Utility Tool

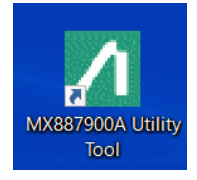

Double-click the Utility Tool icon on the PC desktop.

| MX887900A Utility Tool                                       | - | $\times$ |
|--------------------------------------------------------------|---|----------|
| File Options Help                                            |   |          |
| Select Interface<br>Function Tree<br>— Direct Transfer Files |   |          |

Click **IPv4** to display the Network interface selection screen showing the IP address configured in section 2.4.

| Network interface selection          |
|--------------------------------------|
| Please select a network interface    |
| Local Area Connection(192.168.1.100) |
| OK Cancel                            |

If the PC has two or more network interfaces, select the interface connected to the MT8870A.

## 2.7. Changing Network Settings

To change the IP address to match the network environment, configure the settings as described below.

| MX887900A Utility Tool                                                                                                    | - | $\times$ |
|----------------------------------------------------------------------------------------------------|---|----------|
| File Options Help                                                                                                    |   |          |
| Select Interface IPv4 GP1B<br>Function Tree<br>Degrade Firmware (All Unit)<br>Register Network<br>Direct master Files<br>Upgrade Result<br>@-MT8870A (S/N: 6262235188, Ver 01.00.34) |   |          |

Click Configure Network at the Select Interface Function Tree.

|                                                        |                                                                                                    | × |
|--------------------------------------------------------|----------------------------------------------------------------------------------------------------|---|
| MT8870A (S/N: 6262235183, Ver. 01.00.34)               | MT8870A (S/N: 6262235183, Ver 01.00.34)                                                                                                    |   |
| — <mark> MT8870A (S/№ 6262235183, Ver</mark> 01.00.34) | Configure Network         IP Properties         Internet Protocol         IP / DHCP         ON         Static IP Address:         Module 1:         192.168.1.1         Module 2:         192.168.1.2         Module 4:         192.168.1.4         Subnet Mask:         255.255.255.0         Default Gatework | ^ |
|                                                        | Default Gatewry: DNS Obtain DNS uddress automatically  OUse the following BNS automatically Static IP Address: Primary Server: Secondary Server:                                                                                                    |   |
| (2)                                                    | IPv6           IP / DHCP           ON         OFF           Static IP Address:           Module 1:           Module 2:           Module 3:           Module 4:                                                                                                    |   |
| Cancel                                                 | Prefix Length: 0 -                                                                                                    | ~ |

- (1) Change the settings to match the network environment.
- (2) Click **Apply** to set the new network settings at the MT8870A and restart it.

Quit the Utility Tool and change the PC network configuration to match the new MT8870A settings.

## 2.8. Changing GPIB settings

Configure the settings as described below to control the MT8870A over GPIB.

| MX887900A Utility Tool                                                                                                    |                                                                                           |                      |                                    |                 |          | _                   |     | × |
|----------------------------------------------------------------------------------------------------|-------------------------------------------------------------------------------------------|----------------------|------------------------------------|-----------------|----------|---------------------|-----|---|
| Select Interface IPv4 GP1B<br>Function Tree<br>Upgrade Firmware (All Unit)<br>Register Licenses<br>- Transfer Waveform Files<br>- Configure Network<br>- Direct Transfer Files<br>- Upgrade Pesult   | Date Time<br>Date Time<br>Reference Signal Adjustm<br>Default Value:<br>Adjustment Value: | 2022/07/             | 13 <b>▼</b><br>512<br>512 <b>€</b> | 13 👷 : 53 👽     | : 00     | Apply<br>Apply      |     | ^ |
| Horder Coresons (1)<br>Maintenance<br>Maintenance<br>Module 1 (MU887000A, S/N: 6201288486, Ver 05.00.02f)<br>⊕ Module 1 (MU887000A, S/N: 6201460270, Ver 05.00.02f)<br>⊕ Multi-Port Switch (MN8116A) | Beep Module 1 GPIB Address Module No. GPIB Address Delimiter/Terminator                   | Module 2<br>Module 1 | _ Module 3<br>Module 2             | (2)<br>Module 3 | Module 4 | Apply<br>Apply      | (3) |   |
|                                                                                                    | Module No.<br>Delimiter/Terminator                                                        | Module 1<br>LF       | Module 2<br>LF                     | Module 3        | Module 4 | Setting<br>Module 1 | (3) | ļ |
|                                                                                                    | RF Mode<br>Module No.<br>RF Mode                                                          | Module 1<br>NORMAL   | Module 2<br>NORMAL                 | Module 3        | Module 4 | Setting<br>Module 1 | ~   | v |

- (1) Select the chassis from the Select Interface Function Tree, and click Maintenance Settings.
- (2) Set the GPIB address and Delimiter/Terminator for each module.
- (3) Click **Apply** to set the new GPIB settings at the MT8870A and restart it.

## 2.9. Upgrading Firmware

To use a different firmware version from the shipped version, upgrade the firmware as described below.

*Note:* See Chapter 4 for a description of how to get the new firmware.

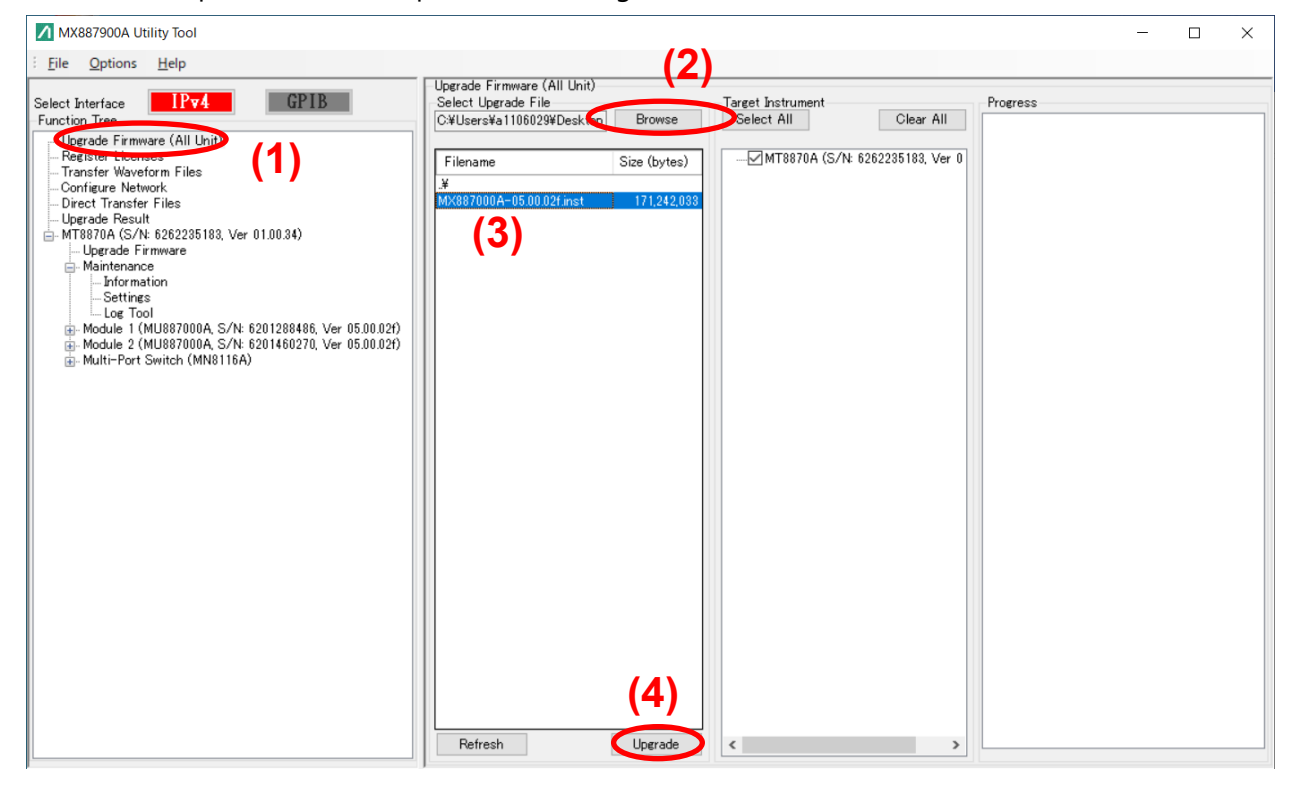

At the Select Interface Function Tree,

- (1) Select Upgrade Firmware (All Unit).
- (2) Click **Browse** to select the directory containing the new firmware.
- (3) Select the firmware file.
- (4) Click **Upgrade.**
- (5) The Progress screen displays the upgrade execution status. MU887000A status indicator lamps 1 to 6 blink during the upgrade.
- (6) The MT8870A restarts after the upgrade is completed, Restarting requires some time.
- (7) When the MT8870A restarts, the completion result is displayed on the Progress screen. [Click "OK" to close the Progress screen.]

The firmware of all modules (MU887000A) installed in the MT8870A is upgraded.

To upgrade the firmware for specific modules:

| MX887900A Utility Tool                                                                                                    |                                         |              | - 0               | ×                                     |
|----------------------------------------------------------------------------------------------------|-----------------------------------------|--------------|-------------------|---------------------------------------|
| Eile Options Help                                                                                                    |                                         |              |                   |                                       |
| Select Interface IPv4 GPIB                                                                                                    | Upgrade Firmware<br>Select Upgrade File | 2            | Target Instrument | <b>A</b> 11                           |
| Upgrade Firmware (All Uhit)     Pegister: Licenses     Transfer Wöveform Files     Configure Network     Direct Transfer Files     Upgrade Result     MT8870A (S/K 526225183, Ver 01.00.34)     Generation Files     Module 2 (MU887000A, S/K 52012 848, Ver 05.00.02)     ⊕ Module 2 (MU88700A, S/K 5201400270, Ver 05.00.07c)     ⊕ Multi-Port Switch (MN8118A) | Filename                                | Size (bytes) | <pre></pre>       | 05.00.02f)<br>05.00.02f)<br>05.00.07c |
|                                                                                                    |                                         | (5)          |                   |                                       |
|                                                                                                    | Refresh                                 | Upgrade      |                   |                                       |

- (1) Select the chassis and click **Upgrade Firmware**.
- (2) Click **Browse** to select the directory containing the new firmware.
- (3) Select the firmware file.
- (4) Check/un-check the module(s) for firmware upgrading.
- (5) Click **Upgrade**.

## 2.10. Installing Waveform File

A waveform file matching the purchased waveform license is installed in each module at factory shipment.

Follow the steps below to install a waveform file not installed at factory shipment.

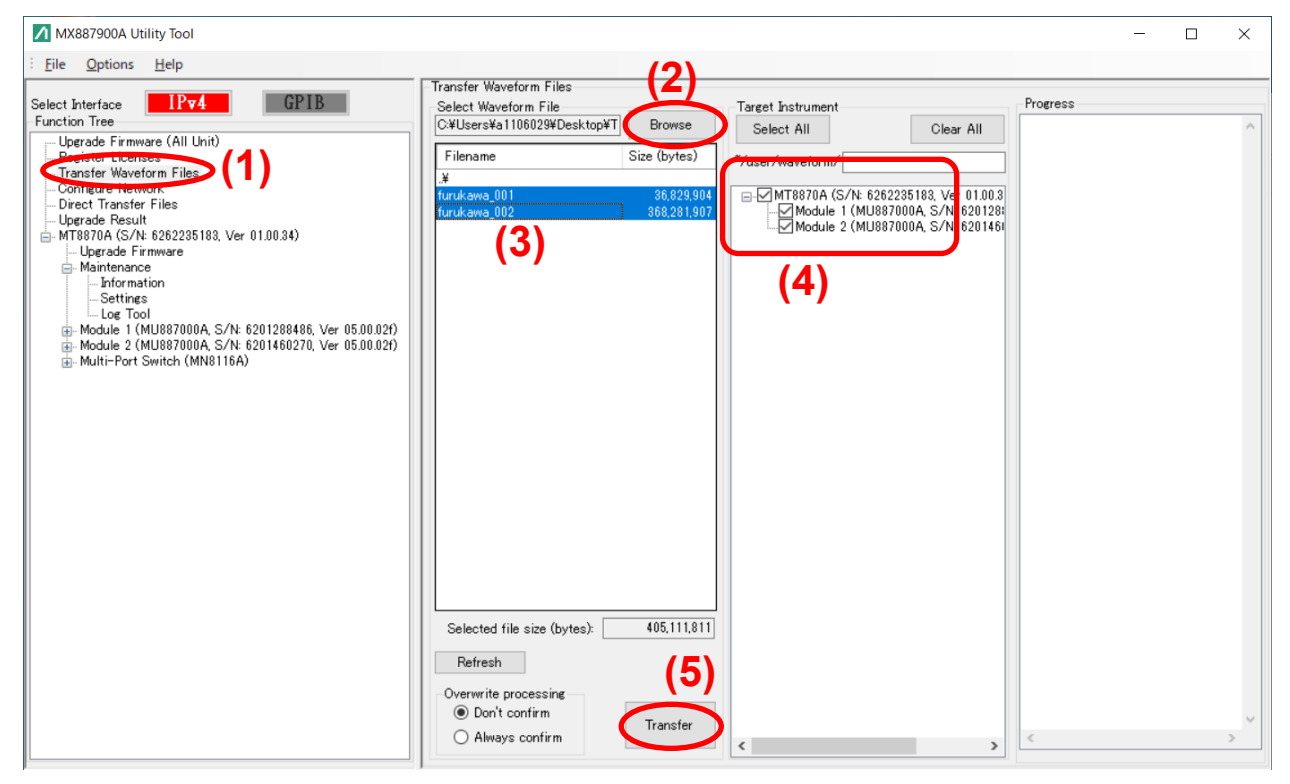

- (1) Select Transfer Waveform Files.
- (2) Click Browse to select the directory containing the waveform file.
- (3) Select the waveform file.
- (4) Select the destination module.
- (5) Click Transfer.

*Note*: The waveform file installed at factory shipment is included on the accessory DVD labeled Waveform.

#### 2.11. Restoring PC Network Configuration

The initial configuration is now complete.

After finishing control of the MT8870A, restore the PC network configuration to the original settings.

## 3. Checking Operation

The MT8870A can be operated only by the remote commands described in the operation manual. Remote commands related to analysis are described in each operation manual.

This section explains how to perform a simple operation check using the MT8870A control software (CombiView) on the attached DVD.

## 3.1. Installing MT8870A Measurement Control Software (CombiView)

Run the installers in the folder MT8870A/Installer/CombiView/ on the accessory DVD. See Chapter 2 in the PDF document mx880052a\_opm\_e\_xxx.pdf in the folder /MT8870A/Manual/English for the installation instructions.

Install using this manual as a guide.

## 3.2. Checking Operation

Check the RF input and output by:

a) Outputting a CW signal using the Vector Signal Generator function.

b) Receiving the signal using the spectrum monitor function.

Connect an RF cable with N-type connector to Port3 and Port4 of the module.

## 3.2.1. Starting CombiView

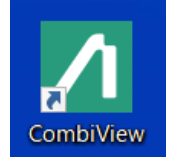

Double-click the **CombiView** icon on the PC desktop to start CombiView.

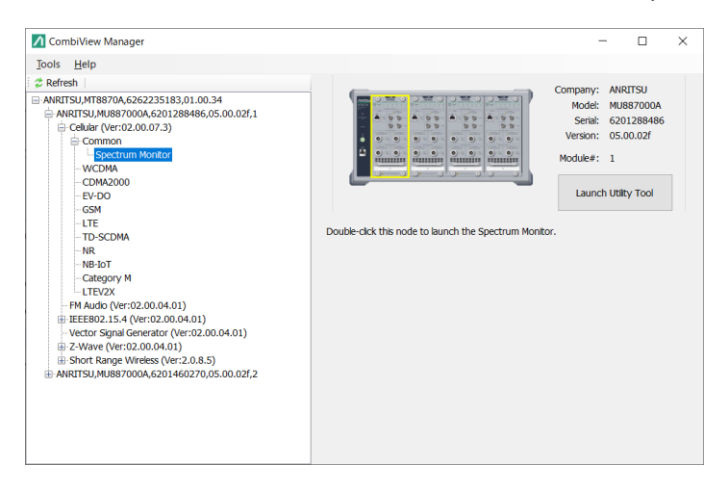

## 3.2.2. Checking Operation with Cellular Analysis License

The procedure for checking the MT8870A when using the registered Cellular analysis software is described below.

- 1) At the software selection screen, double-click **Cellular Common Spectrum Monitor** to display the Spectrum Monitor screen.
- 2) Set the parameters shown below.

| Anritsu CombiView - Cellular Applet (                                                                                                    | Spectrur   | 183) / MU887000A (6201288486) — 🗆                                                                                   | ×       |
|----------------------------------------------------------------------------------------------------|------------|----------------------------------------------------------------------------------------------------|---------|
| Eile Path Loss Window Help                                                                                                    | Apply      | Spectrum x                                                                                                    |         |
| Spectrum Monthan<br>Apply                                                                                                    |            | Spectrum monitor settings                                                                                           | ∝ers ≫  |
| requercy (mile).                                                                                                    | 2000.00000 | -18.00                                                                                                    |         |
| Input Level (dBm):                                                                                                    | -10.0 🍹    | -36.00                                                                                                    |         |
| Span:                                                                                                    | 25MHz ~    | -20.00                                                                                                    |         |
| RBW:                                                                                                    | 100KHz ~   | -34.00                                                                                                    |         |
| Detection:                                                                                                    | PEAK ~     | -42.00                                                                                                    |         |
| Storage Mode:                                                                                                    | Off ~      | Ē -50.00                                                                                                    |         |
| Storage Count:                                                                                                    | 10 🗘       |                                                                                                    |         |
| Analysis Time:                                                                                                    | 1ms v      | -36.00                                                                                                    |         |
| Power Measurement BandWidth (MHz):                                                                                                    | 25.000 💲   | -66.00                                                                                                    |         |
| Trigger Source:                                                                                                    | FREERUN ~  | -74.00                                                                                                    |         |
| Trigger Delay (ms):                                                                                                    | 0.00 🗘     | -82.00                                                                                                    |         |
| Trigger Timeout (s):                                                                                                    | 10 🗘       | -90.00                                                                                                    |         |
| Display Res                                                                                                    | ults       | 1987.50 1990.00 1992.50 1995.00 1997.50 2000.00 2002.50 2005.00 2007.50 2010.00<br>Center=2000.00MHz, Span=25.00MHz | 2012.50 |
| Port                                                                                                    | C          |                                                                                                    |         |
| And the second designed of the second second s | $\sim$     | Path loss correction: On Status: Fundamental Measurement Time(s):0.000                                              |         |

Next, configure the Vector Signal Generator.

| 📶 Anritsu CombiView - Cellular Applet (Spectrum Monitor) - MT8870A (6262235183) / MU887000A (6201288486) — 🛛 |                                                                        |  |  |  |  |  |
|----------------------------------------------------------------------------------------------------|------------------------------------------------------------------------|--|--|--|--|--|
| Eile Path Loss Window Help                                                                                   |                                                                        |  |  |  |  |  |
|                                                                                                    | Spectrum X                                                             |  |  |  |  |  |
|                                                                                                    | -Hankels 🗸                                                             |  |  |  |  |  |
| Trigger Source: FREERUN ~                                                                                    | -10.00                                                                 |  |  |  |  |  |
| Trigger Delay (ms): 0.00 🗘                                                                                   |                                                                        |  |  |  |  |  |
| Trigger Timeout (s): 10 🌻                                                                                    | -18.00                                                                 |  |  |  |  |  |
| Display Results                                                                                              | -26.00                                                                 |  |  |  |  |  |
| Port                                                                                                    |                                                                        |  |  |  |  |  |
| Vector Signal Generator                                                                                      | Vector Signal Generator settings                                       |  |  |  |  |  |
| Lever (abm):                                                                                                 |                                                                        |  |  |  |  |  |
| Frequency (MHz): 2000.000000                                                                                 |                                                                        |  |  |  |  |  |
| Output: On 🗸                                                                                                 | -58.00                                                                 |  |  |  |  |  |
| Modulation: Off ~                                                                                            | -66.00                                                                 |  |  |  |  |  |
| Refresh waveform file list                                                                                   | -74.00                                                                 |  |  |  |  |  |
| Select waveform to load: 🧹 🗸                                                                                 | -82.00                                                                 |  |  |  |  |  |
| Load waveform into ARB memory                                                                                |                                                                        |  |  |  |  |  |
| Select waveform: MV887068A_LTEV2X_0001 ~                                                                     | -90.00<br>1998.75 1999.25 1999.75 2000.25 2000.75 2001.25              |  |  |  |  |  |
| Select pattern from waveform: 1:"SL Wave, BW=10MHz, P: ~                                                     | Center=2000.00MHz, Span=2.50MHz                                        |  |  |  |  |  |
| Set pattern                                                                                                  | Path loss correction: On Status: Fundamental Measurement Time[s]:0.000 |  |  |  |  |  |

Click **Apply** after configuring the Vector Signal Generator.

3) Click the measurement execution button (triangle symbol) at the top of the screen to perform measurement.

Check the displayed graph and confirm that the waveform has a peak.

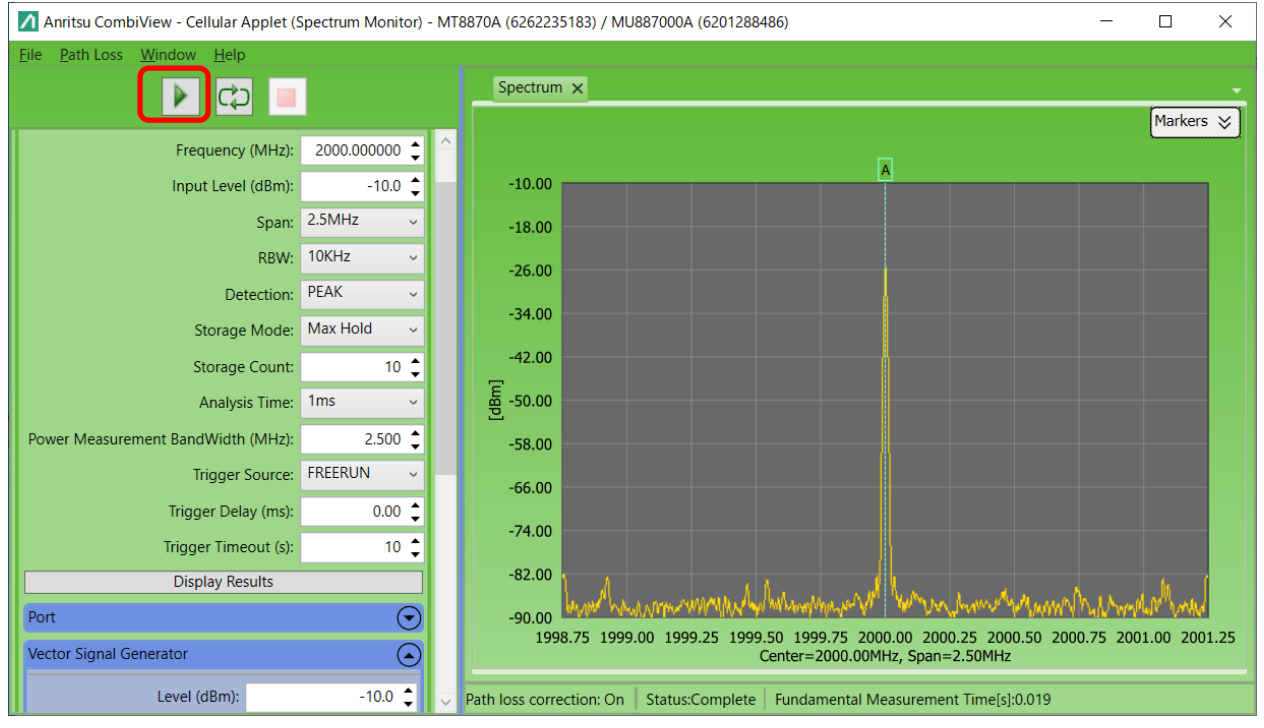

This confirms RF signal output and measurement.

If the waveform does not have a peak, check the following:

- RF cables connected to correct port set at Input Port/Output Port at Spectrum Monitor screen
- Level and Frequency settings of Spectrum Monitor match settings of Vector Signal Generator
- Modulation of Vector Signal Generator set to Off
- Output of Vector Signal Generator set to On

The method for checking performance is described in Chapter 7 of the PDF document labeled mu887000a\_opm\_e\_xxx.pdf.

## 3.2.3. Checking Operation with Short Range Wireless Analysis License

The procedure for checking the MT8870A with the registered Short Range Wireless analysis software license is described below.

- 1) At the software selection screen, double-click **Short Range Wireless Bluetooth/WLAN** to start the SRW Applet screen.
- 2) Select **Configure VSG** from the menu bar to display the Configure VSG screen.

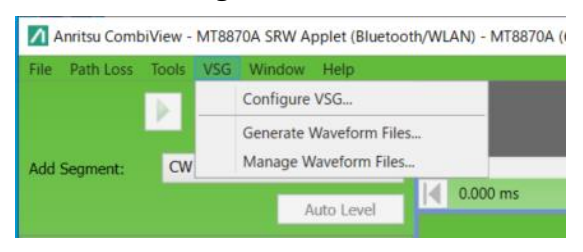

3) Set the parameters as shown below.

| Anritsu CombiView - MT8870A SRW Applet (Bluetooth/WLAN) - | VSG Settings: Module 6201460270 (Slot 2)                                                                        | - • ×                                                                                                    |
|-----------------------------------------------------------|----------------------------------------------------------------------------------------------------|----------------------------------------------------------------------------------------------------|
| File Path Loss Tools VSG Window Help                      | voi setungsi Piolule ozorroozi o (siot z)                                                                       | ,                                                                                                    |
| Add Segment:                                              | Port and standard settings                                                                                      | 10000 ms                                                                                                    |
| Autoleval                                                 | Waveform File: QSCPI/WIFI_11AC_HT80P80_MCS10_S_BCC   File Info                                                  |                                                                                                    |
|                                                           | Detunes an encluit 20 + 20MM - 1034bates Chart CT Charter 1                                                     | -                                                                                                    |
| Port Number: 3 0 4<br>1 0 2                               | Refresh Waveforms                                                                                               | Markers S                                                                                                    |
| Channel: 1 (2412 MHz)                                     | Port Number: 3 0 0 4<br>1 0 2                                                                                   |                                                                                                    |
| Frequency (MHz): 2412 🗘                                   | 0.                                                                                                    |                                                                                                    |
| Power Level (dBm): -10 🗘                                  |                                                                                                    |                                                                                                    |
| Duration (ms): 10.000 💲                                   | 0.                                                                                                    |                                                                                                    |
| Settling (µs): 0 🌻                                        |                                                                                                    |                                                                                                    |
| - Display Results                                         | 0. Transmit Mode: Single Shot Continuous List                                                                   |                                                                                                    |
| Measurements                                              | Frequency / Channel:  Frequency  Channel                                                                        |                                                                                                    |
| Power 🚍 📝 🔒                                               | Frequency (MHz): 2412                                                                                           | VSG settings                                                                                                    |
| Frequency                                                 | 0. Number of Packets: 5 ‡                                                                                       |                                                                                                    |
| Spectral Profile                                          | Power (dBm): -10.0 🗘                                                                                            |                                                                                                    |
|                                                           | 0. Path Loss Correction: Off                                                                                    |                                                                                                    |
|                                                           | Transmit                                                                                                    |                                                                                                    |
|                                                           | Chro                                                                                                    |                                                                                                    |
|                                                           | Close                                                                                                    |                                                                                                    |
| N I                                                       |                                                                                                    |                                                                                                    |
|                                                           | Charterum monitor cottings                                                                                      |                                                                                                    |
|                                                           | spectrum monitor settings                                                                                       |                                                                                                    |
|                                                           | -80 -60 -40 -20 0<br>Frequency (MHz)                                                                            | 20 40 60 80                                                                                                    |
|                                                           | to a growth of the second second second second second second second second second second second second second s | The second second second second second second second second second second second second second second second se |
|                                                           | atn loss correction: Ult                                                                                        | Trigger: immediate                                                                                              |

If the VSG configuration cannot be changed, click **Stop**.

After changing the VSG configuration, click **Transmit**, and then click **Close** to close the configuration window.

| Anritsu CombiView - MT8870A SRW Applet (Bluetoot | h/WLAN) - MT8870A (6262235183), | / MU887000A (6201460270) |          |     |                 |         |    | _       | o ×         |
|--------------------------------------------------|---------------------------------|--------------------------|----------|-----|-----------------|---------|----|---------|-------------|
| File Path Loss Tools VSG Window Help             |                                 |                          |          |     |                 |         |    |         |             |
| 🕒 🗘 📕                                            |                                 |                          |          |     |                 |         |    |         |             |
| Add Segment: CW 🗸                                | <                               |                          |          |     |                 |         |    |         | >           |
| Auto Level                                       | 0.000 ms                        |                          |          |     | L L L           |         |    |         | 10.000 ms   |
| 🗙 🐼 (t) cw                                       | [1] Spectral Profile ×          |                          |          |     |                 |         |    | Madaaa  | -           |
| Port Number: 3 0 4                               |                                 |                          |          |     |                 |         |    | Markers |             |
| Channel: 1 (2412 MHz) ~                          | 20.0                            |                          | <u>^</u> |     |                 | <b></b> |    |         |             |
| Frequency (MHz): 2412                            | 10.0                            |                          |          |     |                 |         |    |         |             |
| Power Level (dBm): -10 💲                         |                                 |                          |          |     |                 |         |    |         |             |
| Duration (ms): 10.000 🗘                          | 0.0                             |                          |          |     |                 |         |    |         |             |
| Settling (µs): 0 🌻                               | 100                             |                          |          |     |                 |         |    |         |             |
| Display Results                                  | -10.0                           |                          |          |     |                 |         |    |         |             |
| Measurements                                     | -20.0                           |                          |          |     |                 |         |    |         |             |
| Power                                            | (mg                             |                          |          |     |                 |         |    |         |             |
| Frequency                                        | ວັ -30.0<br>ມີ                  |                          |          |     |                 |         |    |         |             |
| Spectral Profile                                 | 2-40.0                          |                          |          |     |                 |         |    |         |             |
| )                                                | -10.0                           |                          |          |     |                 |         |    |         |             |
|                                                  | -50.0                           |                          |          |     |                 |         |    |         | _           |
|                                                  |                                 |                          |          |     |                 |         |    |         |             |
|                                                  | -60.0                           |                          |          |     |                 |         |    |         |             |
|                                                  | -70.0                           |                          |          |     |                 |         |    |         |             |
|                                                  |                                 |                          |          |     |                 |         |    |         |             |
|                                                  | -80.0                           | 60                       | -10      | -20 |                 | 20      | 40 | 60      | 0           |
|                                                  | -00                             |                          | 10       | -20 | Frequency (MHz) | 20      | 10 | 00      | 00          |
|                                                  | Path loss correction: Off       |                          |          |     |                 |         |    | Trigger | : Immediate |

4) Click the measurement execution button (triangle symbol) at the top of the screen to perform measurement.

Check the displayed graph and confirm that the waveform has a peak.

This confirms RF signal output and measurement.

If the waveform does not have a peak, check the following:

- RF cables connected to correct port set at VSA/VSG Port in SRW Applet screen
- Power and Frequency settings of CW Analysis match VSG settings
- Modulation of VSG set to CW
- RF signal output started (Click Transmit at the VSG screen to check this.)

The method for checking performance is described in Chapter 7 of the PDF document labeled mu887000a\_opm\_e\_xxx.pdf.

#### 4. Information about Product Registration

Download the latest versions of various software and operation manuals by registering the user and product at the Anritsu Web site. A notification email is sent when software and operation manuals are updated.

## 4.1. If You Do Not Have Anritsu ID

First, register the user to obtain an Anritsu ID.

1) Visit

http://www.anritsu.com/

and Click icon "My Anritsu".

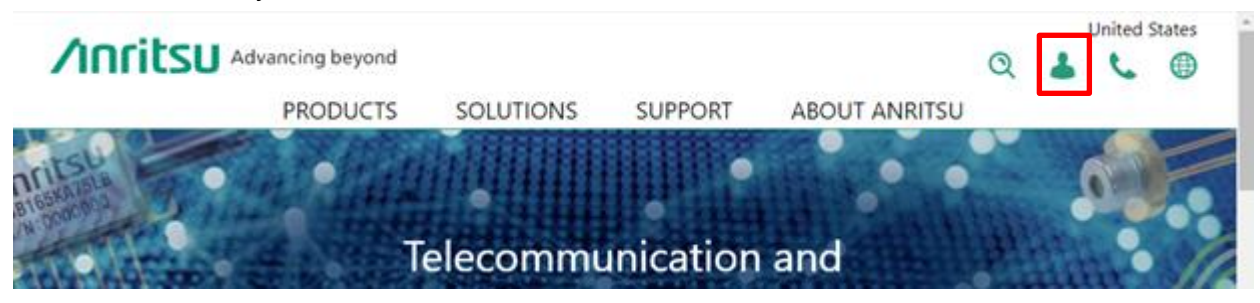

2) Click Create Account.

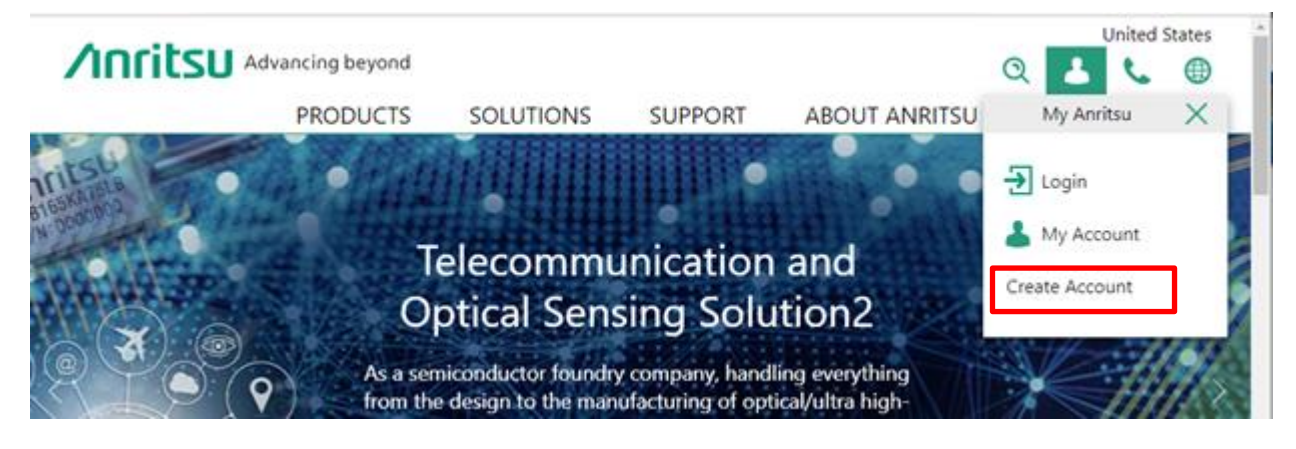

3) Input the required information and click **NEXT**.

Advancing beyond

## **Create Anritsu ID**

#### My Information

| First Name :*                                                                                       |  |
|----------------------------------------------------------------------------------------------------|--|
|                                                                                                    |  |
| Last Name :*                                                                                        |  |
|                                                                                                    |  |
| Email :*                                                                                            |  |
| Confirm Email :*                                                                                    |  |
| Login Name :                                                                                        |  |
|                                                                                                    |  |
| I confirm this is an individual email address.                                                      |  |
| I confirm this is a company group email address. All receiving members are named company employees. |  |
| Company Information                                                                                 |  |

| Postal Code :*                                                             |                           |
|----------------------------------------------------------------------------|---------------------------|
| City :*                                                                    | )                         |
| I agree to the Terms of Use and Privacy Policy                             |                           |
| Periodically Anritsu sends information to subscribing customers via e-mail |                           |
| Enter the code shown:                                                      |                           |
|                                                                            |                           |
| Sitemap Privacy Policy Terms of Use                                        | Anritsu<br>Copyright 2002 |

4) Input the 6-digit confirmation code sent to your email address and click "Submit".

| Email Verification                                                                                                    |
|----------------------------------------------------------------------------------------------------|
| Due to the privacy data security enhancement, your current email address<br>needs to be verified periodically to protect your information. |
| We sent you a verification code. Enter it below to verify<br>com.                                                                          |
| If you can not find the email please check your junk mail folder or contact us for<br>support.                                             |
| Verification Code                                                                                                    |
| VERIFY                                                                                                    |
| > Resend Verification Code?                                                                                                    |
| > Need help?                                                                                                    |
|                                                                                                    |
|                                                                                                    |
|                                                                                                    |

## 4.2. Registering Product Information

Log-in to the Anritsu Web site using the Anritsu ID and register the product information. If you do not have an Anritsu ID, register for an Anritsu ID as described in section 4.1.

Go to <u>http://www.anritsu.com/</u> and follow the steps listed below to register the purchased MT8870A. Log-in to "My Anritsu" and Select Register My Product

Input the Model Number and Serial Number.

1) Visit

http://www.anritsu.com/

- 2) Log-in to "My Anritsu"
- 3) Click "REGISTER PRODUCT"

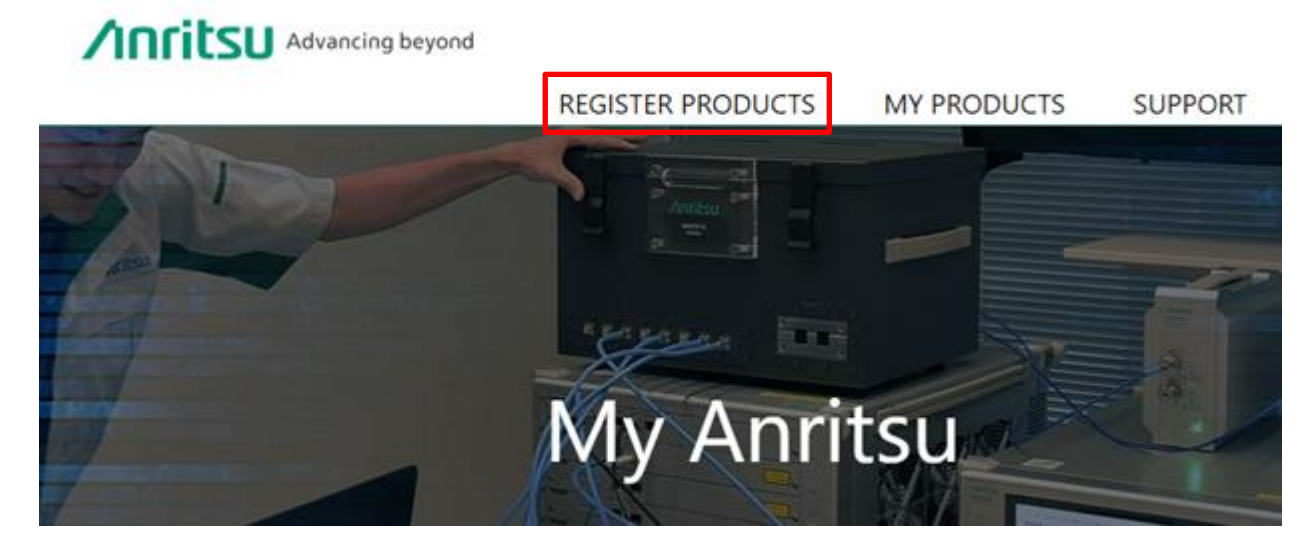

Input the model name "MT8870A" and click "FIND MODEL".
 From the search results, click "Register" for MT8870A.

Product Registration - Model Number

| PRODUCT MODEL NUMBER                                                              |          |
|-----------------------------------------------------------------------------------|----------|
| Search for your product model number. Only purchased equipment can be registered. | (1)      |
| MT8870A                                                                           |          |
| Enter your model number. FIND MODEL (2)                                           |          |
| Model                                                                             | (3)      |
| MT8870A                                                                           | Register |

5) Enter the serial number of the MT8870A you purchased and click "ADD". Once the serial number is confirmed, click "Submit" to complete registration.

| 1          | ENTER YOUR SERIAL NUMBER(S)                                                                                                    |                                                                                                    |
|------------|----------------------------------------------------------------------------------------------------|----------------------------------------------------------------------------------------------------|
| (1)<br>(2) | Model Number: MT8870A<br>Enter your serial number:<br>Add one serial number at a time.<br>ADD<br>Serial Numbers (1)<br>6201628563 ✓ | Verify your company information below<br>Inaccurate information may delay registration.<br>Anritsu ID :<br>Full Name:<br>Team Name<br>Company Name:<br>Company Name:<br>Company Address:<br>Bulk upload serial numbers<br>Bulk upload serial numbers<br>ファイルを選訳 選択されていません UPLOAD<br>Requirements:<br>• .csvxlsxlsx files only.<br>• Maximum 300 rows.<br>• No column header, first column. |
| REGIST     | RATION SUBMITTED                                                                                                    |                                                                                                    |
|            | Thank you for registering your I                                                                                                    | MT8870A.                                                                                                    |
|            | Select My Products below to find the Downloads and Sup                                                                              | port for all your registered products.                                                                                                    |
|            | REGISTER ANOTHER PRODUCT                                                                                                    | MY PRODUCTS                                                                                                    |

Product Registration - Serial Number

## 4.3. Downloading

The latest versions of software and operation manuals are available from the Anritsu Web site. Navigate to the software download page shown below.

1) Visit

http://www.anritsu.com/

- 2) Log-in to "My Anritsu".
- 3) Select MY PRODUCTS
- 4) Select "MT8870A" as the filter condition and click "Update".

|                                          |         | <u>له</u> د               |
|------------------------------------------|---------|---------------------------|
| REGISTER PRODUCTS MY PRODUCTS            | SUPPORT |                           |
| My Anritsu > My Products (1)             |         |                           |
| My Products                              |         |                           |
| Filter By (2)                            | (3)     |                           |
| MT8870A   Select Function  Select Option | Update  | Clear                     |
| Selected Filter : MT8870A                |         |                           |
| Product Name                             |         |                           |
| MT8870A - Universal Wireless Test Set    |         |                           |
| 1 - 1 of about 1 Results                 |         |                           |
|                                          |         |                           |
| Sitemap Privacy Policy Terms of Use      |         | Anritsu<br>Copyright 2022 |
|                                          |         |                           |

- 5) Click "MT8870A" in the device name column.
- 6) Select the required file from "Public Product Information" and click "Download".

| dvancing beyond                       |                 | 8 C                                                                                                    |
|---------------------------------------|-----------------|----------------------------------------------------------------------------------------------------|
| REGISTER PRODUCTS                     | MY PRODUCTS     | SUPPORT                                                                                                    |
| Product Support                       |                 |                                                                                                    |
| port                                  |                 |                                                                                                    |
| Universal Wireless Test Set (MT8870A) |                 |                                                                                                    |
| Serial Number:                        |                 |                                                                                                    |
| Registration Status: Active           |                 |                                                                                                    |
| Product Quote                         |                 |                                                                                                    |
|                                       |                 |                                                                                                    |
| is Documentation                      |                 |                                                                                                    |
|                                       |                 |                                                                                                    |
| nstaller                              |                 | DOWNLOAD<br>File Size:163.4 MB                                                                                             |
| for MU887002A VSWR inspection         |                 | DOWNLOAD<br>File Size:2.4 KB                                                                                               |
| nstaller                              |                 | DOWNLOAD                                                                                                    |
|                                       | dvancing beyond | dvancing beyond   REGISTER PRODUCTS MY PRODUCTS   Product Support   Universal Wireless Test Set (MT8870A)   Serial Number: |

You must register the product the first time you use it. Please refer to "4.2 Product Registration" for details.

Product registration may take a few days to confirm the details.

#### Trademarks and Registered Trademarks

Microsoft<sup>®</sup> and Windows<sup>®</sup> are registered trademarks of Microsoft Corporation in the United States and other countries.

NI-VISA<sup>™</sup> is a trademark of National instruments Corporation.

# Advancing beyond

#### • United States

Anritsu Americas Sales Company 450 Century Parkway, Suite 190, Allen, TX 75013 U.S.A. Phone: +1-800-Anritsu (1-800-267-4878)

#### • Canada

Anritsu Electronics Ltd. 700 Silver Seven Road, Suite 120, Kanata, Ontario K2V 1C3, Canada Phone: +1-613-591-2003 Fax: +1-613-591-1006

#### • Brazil Anritsu Eletronica Ltda.

Praça Amadeu Amaral, 27 - 1 Andar 01327-010 - Bela Vista - Sao Paulo - SP, Brazil Phone: +55-11-3283-2511 Fax: +55-11-3288-6940

#### Mexico

Anritsu Company, S.A. de C.V. Blvd Miguel de Cervantes Saavedra #169 Piso 1, Col. Granada Mexico, Ciudad de Mexico, 11520, MEXICO Phone: +52-55-4169-7104

#### • United Kingdom

Anritsu EMEA Ltd. 200 Capability Green, Luton, Bedfordshire, LU1 3LU, U.K. Phone: +44-1582-433200 Fax: +44-1582-731303

#### • France

Anritsu S.A. 12 avenue du Québec, Immeuble Goyave, 91140 VILLEBON SUR YVETTE, France Phone: +33-1-60-92-15-50

#### • Germany

Anritsu GmbH Nemetschek Haus, Konrad-Zuse-Platz 1, 81829 München, Germany Phone: +49-89-442308-0 Fax: +49-89-442308-55

#### • Italy

Anritsu S.r.l. Spaces Eur Arte, Viale dell'Arte 25, 00144 Roma, Italy Phone: +39-6-509-9711

#### • Sweden Anritsu AB

Kistagången 20 B, 2 tr, 164 40 Kista, Sweden Phone: +46-8-534-707-00

#### • Finland Anritsu AB

Fic-hopolis Aviapolis, Teknobulevardi 3-5 (D208.5.), Fi-01530 Vantaa, Finland Phone: +358-20-741-8100

#### • Denmark Anritsu A/S

Annisu A/3 c/o Regus Winghouse, Ørestads Boulevard 73, 4th floor, 2300 Copenhagen S, Denmark Phone: +45-7211-2200

Russia
 Anritsu EMEA Ltd.
 Representation Office in Russia
 Tverskaya str. 16/2, bld. 1, 7th floor., Moscow, 125009, Russia

Phone: +7-495-363-1694 Fax: +7-495-935-8962

#### • Spain Anritsu EMEA Ltd.

**Representation Office in Spain** 

Paseo de la Castellana, 141. Planta 5, Edificio Cuzco IV 28046, Madrid, Spain Phone: +34-91-572-6761

## Austria Anritsu EMEA GmbH Am Belvedere 10, A-1100 Vienna, Austria Phone: +43-(0)1-717-28-710

• United Arab Emirates Anritsu EMEA Ltd. Anritsu A/S

Office No. 164, Building 17, Dubai Internet City P. O. Box – 501901, Dubai, United Arab Emirates Phone: +971-4-3758479

#### • India

Anritsu India Private Limited 6th Floor, Indiqube ETA, No.38/4, Adjacent to EMC2, Doddanekundi, Outer Ring Road, Bengaluru – 560048, India Phone: +91-80-6728-1300 Fax: +91-80-6728-1301 Specifications are subject to change without notice.

#### • Singapore

Anritsu Pte. Ltd. 11 Chang Charn Road, #04-01, Shriro House, Singapore 159640 Phone: +65-6282-2400 Fax: +65-6282-2533

#### • Vietnam

Anritsu Company Limited 16th Floor, Peakview Tower, 36 Hoang Cau Street, O Cho Dua Ward, Dong Da District, Hanoi, Vietnam Phone: +84-24-3201-2730

#### • P.R. China (Shanghai)

Anritsu (China) Co., Ltd. Room 2701-2705, Tower A, New Caohejing International Business Center No. 391 Gui Ping Road Shanghai, 200233, P.R. China Phone: +86-21-6237-0898 Fax: +86-21-6237-0899

#### • P.R. China (Hong Kong) Anritsu Company Ltd.

Unit 1006-7, 10/F., Greenfield Tower, Concordia Plaza, No. 1 Science Museum Road, Tsim Sha Tsui East, Kowloon, Hong Kong, P.R. China Phone: +852-2301-4980 Fax: +852-2301-3545

#### • Japan

Anritsu Corporation 8-5, Tamura-cho, Atsugi-shi, Kanagawa, 243-0016 Japan Phone: +81-46-296-6509 Pax: +81-46-225-8352

#### • Korea Anritsu Corporation, Ltd.

5FL, 235 Pangyoyeok-ro, Bundang-gu, Seongnam-si, Gyeonggi-do, 13494 Korea Phone: +82-31-696-7750 Fax: +82-31-696-7751

#### • Australia

**Anritsu Pty. Ltd.** Unit 20, 21-35 Ricketts Road, Mount Waverley, Victoria 3149, Australia Phone: +61-3-9558-8177 Fax: +61-3-9558-8255

#### • Taiwan

Anritsu Company Inc. 7F, No. 316, Sec. 1, NeiHu Rd., Taipei 114, Taiwan Phone: +886-2-8751-1816 Fax: +886-2-8751-1817

2106